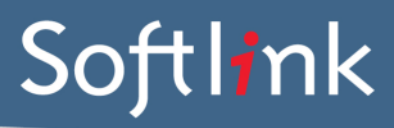

#### **CURRENT SYSTEM: ALICE**

## **DATABASE FILES** Required from the Alice system

Please perform an <u>Alice shutdown</u> prior to sending the following files, and ensure Alice is not in use on any workstations.

Supply the entire Alice folder, including all of its contents, but **excluding** the PREXXX (e.g. PRE600) and ARCHIVE folders.

If you have file attachments (including Borrower Images) that do not live in your Alice folder, these will only be converted if they are also supplied.

\*\* For further assistance on locating your Alice folder, please see screenshots at the end of this document.

IMPORTANT: All required data files MUST be compressed before sending by using a zip utility.

# **BARCODES** Required

Please save all barcodes in a single document and send via ftp together with the Alice data.

| CATEGORY  | DETAIL OF WHAT IS REQUIRED                                                                                                    | NO. OF<br>EXAMPLES<br>REQUIRED | COMPLETED |
|-----------|----------------------------------------------------------------------------------------------------|--------------------------------|-----------|
| RESOURCES | <ul> <li>A list of several resource barcodes with<br/>title. Resource barcodes can be scanned<br/>from an actual copy: see the instructions<br/>below</li> </ul>        | 5                              |           |
| Borrowers | <ul> <li>A list of several borrower barcodes, with name.</li> <li>Borrower barcodes can be scanned from a student card/ barcode list: see instructions below</li> </ul> | 5                              |           |

#### To Scan the Barcodes:

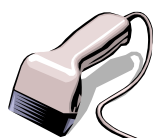

- 1. Open the MS Word document in which you are saving the screen captures.
- Use a barcode scanner on the resource or student card to capture the barcode information into the MS Word document. Barcodes will appear as numeric or alphanumeric representations (2187143401 / TR0008587), not as actual barcodes.
- 3. For Resources, please enter the title of the Resource next to each scanned barcode.
- 4. For Borrowers, please enter the Borrower name next to each scanned barcode.

\*\*\* Do NOT use a photocopier/scanner to scan an image of the actual barcode \*\*\*

If different barcode formats are used in the library, please provide examples of **ALL the different barcode formats**. Old and recent item barcodes should be included in the sample.

# **GENERAL QUESTIONS**

Please answer the following questions, save in Word document and send to Softlink via ftp. For best results, please send this as early as possible (you do not need to wait for the day that you send data).

| 1 | Do you load subject headings?                                                                                                    |              |
|---|----------------------------------------------------------------------------------------------------|--------------|
| 2 | Number of catalogue records (approximate)?                                                                                                    |              |
| 3 | Do you wish to convert articles belonging to a periodical issue that you do not have a copy of?                                                                                                    |              |
| 4 | Do you use a special barcode formula? If you answer YES, we<br>require that a recent Stocktake of all items whose printed<br>barcode differs from the barcode displayed in Alice is performed<br>prior to the conversion, or please contact us for an additional<br>proposal on how to repair these barcodes.                        | □ YES / □ NO |
| 5 | Do you have resources with non-English characters? E.G. The<br>"ç" in "français". If so, please provide a screenshot of an<br>example resource for each language present in your data.                                                                                                    |              |
| 6 | What is your preferred default RLC (Resource Loan Category) term and default BLC (Borrower Loan Category) term to use during the data conversion if a Copy record has no RLC specified in Alice or if a Borrower record has no BLC specified in Alice? If no default RLC or BLC value is provided, the value "General" will be used. | RLC:<br>BLC: |
|   |                                                                                                    |              |

# Barcodes

Resources:

- a) Do physical barcodes contain check digit?
- b) Do physical barcodes contain school code (last 4 digits)? Borrowers:
- a) Do physical barcodes contain check digit?
- b) Do physical barcodes contain school code (last 4 digits)?

### How to tell whether you use Special Barcode Formulas

Special barcode formulas cater for physical barcodes that look quite different from the barcodes stored in your Alice system. Navigate to System / Parameters / Library, and select the Barcode tab.

The Special Barcode Formula parameters are circled. If the data in the circled fields is different from what is in this screenshot, you probably use Special Barcode Formulas.

| 😧 Library: Para | meters: System | : Alice                   |            |           |          |
|-----------------|----------------|---------------------------|------------|-----------|----------|
| 24              |                |                           |            |           | 2        |
| General         | Registration   | Shutdown Ba               | rcode      | Support   | Navigate |
| - Next Barcode  |                | Borrower                  |            |           |          |
|                 | Match acce     | ssion number to barcode   | Г          |           |          |
|                 |                | Allow 0 in barcode        | Γ          |           |          |
|                 |                | Keep 7th character        |            |           |          |
|                 | Increm         | enting character position | 0          |           |          |
|                 |                | Special barcodes          | Г          |           |          |
|                 | Character      | Position                  | Rearrangin | g formula |          |
| Special b       | arcode 1       |                           |            |           | N        |
| Special b       | arcode 2       | 0                         |            |           |          |
| Special b       | arcode 3       | Ju                        | 1          |           | /        |
|                 |                |                           |            |           |          |
|                 |                |                           |            |           |          |
|                 |                |                           |            |           |          |
|                 |                |                           |            |           |          |
|                 |                |                           |            |           |          |

# LOCATING YOUR ALICE FILES

• Right click on your Alice shortcut and select Properties.

| Open                                  |
|---------------------------------------|
| Run as                                |
| Add to Send To menu                   |
| Remove from Send To menu              |
| Scan with Client/Server Security Agen |
| 🔁 Win Merge                           |
| Add to archive                        |
| Add to "AfW.rar"                      |
| Compress and email                    |
| Compress to "AfW.rar" and email       |
| Pin to Start menu                     |
| Send To                               |
| Cut                                   |
| Сору                                  |
| Create Shortcut                       |
| Delete                                |
| Rename                                |
|                                       |

• Click on the Find Target button to locate the Alice folder.

| AfW.exe Properties ? X                       |
|----------------------------------------------|
| General Shortcut Compatibility Security      |
| AfW.exe                                      |
| Target type: Application                     |
| Target location: oasis                       |
| Target: C:\oasis\AfW.exe                     |
| Start in: C:\oasis                           |
| Shortcut key: None                           |
| Run: Normal window                           |
| Comment:<br>Find Target Change Icon Advanced |
|                                              |
| OK Cancel Apply                              |

Please send a copy of all files (E.G. "AfW.exe") and folders (E.G. "LOASIS"), but excluding the ARCHIVE and PREXXX folders.

| 💭 🗢 📙 🕨 Computer 🕨 Boot (                                                                                                    | (C:) ► Alice ►                                                                                                    |                                                                                                    |                                                                                                    | • • • • • Jearch                                                                                                    |         |       |     |  |
|----------------------------------------------------------------------------------------------------|----------------------------------------------------------------------------------------------------|----------------------------------------------------------------------------------------------------|----------------------------------------------------------------------------------------------------|----------------------------------------------------------------------------------------------------|---------|-------|-----|--|
| rganize = 🛄 Open New f                                                                                                    | older                                                                                                    |                                                                                                    |                                                                                                    |                                                                                                    |         | 8== • | FIL |  |
|                                                                                                    |                                                                                                    | D to I'C I                                                                                                    | -                                                                                                    | e:                                                                                                    |         | *     |     |  |
| 7 Favorites                                                                                                    | Name                                                                                                    | Date modified                                                                                                    | Туре                                                                                                    | Size                                                                                                    |         |       |     |  |
| Downloads                                                                                                    | JALX                                                                                                    | 8/03/2013 11:33 AM                                                                                                    | File folder                                                                                                    |                                                                                                    |         |       |     |  |
| Ecent Places                                                                                                    | AOASIS                                                                                                    | 8/03/2013 11:33 AM                                                                                                    | File folder                                                                                                    |                                                                                                    |         |       |     |  |
| Desktop                                                                                                    | 🎳 archive                                                                                                    | 8/03/2013 11:33 AM                                                                                                    | File folder                                                                                                    |                                                                                                    |         |       |     |  |
| 🐺 Dropbox                                                                                                    | 🎍 Ask                                                                                                    | 8/03/2013 11:34 AM                                                                                                    | File folder                                                                                                    |                                                                                                    |         |       |     |  |
|                                                                                                    | BNB                                                                                                    | 8/03/2013 11:34 AM                                                                                                    | File folder                                                                                                    |                                                                                                    |         |       |     |  |
| Jibraries                                                                                                    | UBRO                                                                                                    | 8/03/2013 11:34 AM                                                                                                    | File folder                                                                                                    |                                                                                                    |         |       |     |  |
| Documents                                                                                                    | UNM                                                                                                    | 8/03/2013 11:34 AM                                                                                                    | File folder                                                                                                    |                                                                                                    |         |       |     |  |
| J Music                                                                                                    | UCOVERIMAGES                                                                                                    | 18/12/2012 9:57 AM                                                                                                    | File folder                                                                                                    |                                                                                                    |         |       |     |  |
| Pictures                                                                                                    | UCN                                                                                                    | 8/03/2013 11:34 AM                                                                                                    | File folder                                                                                                    |                                                                                                    |         |       |     |  |
| 💾 Videos                                                                                                    | J DNX                                                                                                    | 8/03/2013 11:34 AM                                                                                                    | File folder                                                                                                    |                                                                                                    |         |       |     |  |
| _                                                                                                    | bos 🕌                                                                                                    | 8/03/2013 11:34 AM                                                                                                    | File folder                                                                                                    |                                                                                                    |         |       |     |  |
| Computer                                                                                                    | 📕 НКМ                                                                                                    | 8/03/2013 11:34 AM                                                                                                    | File folder                                                                                                    |                                                                                                    |         |       |     |  |
|                                                                                                    | JSO                                                                                                    | 8/03/2013 11:34 AM                                                                                                    | File folder                                                                                                    |                                                                                                    |         |       |     |  |
| Vetwork                                                                                                    | LOASIS                                                                                                    | 8/03/2013 11:34 AM                                                                                                    | File folder                                                                                                    |                                                                                                    |         |       |     |  |
|                                                                                                    | LOC                                                                                                    | 8/03/2013 11:35 AM                                                                                                    | File folder                                                                                                    |                                                                                                    |         |       |     |  |
|                                                                                                    | 🕌 M91                                                                                                    | 8/03/2013 11:35 AM                                                                                                    | File folder                                                                                                    |                                                                                                    |         |       |     |  |
|                                                                                                    | MARCLOAD                                                                                                    | 8/03/2013 11:35 AM                                                                                                    | File folder                                                                                                    |                                                                                                    |         |       |     |  |
|                                                                                                    | MIC                                                                                                    | 8/03/2013 11:35 AM                                                                                                    | File folder                                                                                                    |                                                                                                    |         |       |     |  |
|                                                                                                    | PLUGINS                                                                                                    | 8/03/2013 11:35 AM                                                                                                    | File folder                                                                                                    |                                                                                                    |         |       |     |  |
|                                                                                                    | 🐌 PRE600                                                                                                    | 8/03/2013 11:40 AM                                                                                                    | File folder                                                                                                    |                                                                                                    |         |       |     |  |
|                                                                                                    | \mu PRINT                                                                                                    | 18/12/2012 9:54 AM                                                                                                    | File folder                                                                                                    |                                                                                                    |         |       |     |  |
|                                                                                                    | DuickPic QuickPic                                                                                                    | 8/03/2013 11:35 AM                                                                                                    | File folder                                                                                                    |                                                                                                    |         |       |     |  |
|                                                                                                    | REPORT                                                                                                    | 18/12/2012 9:54 AM                                                                                                    | File folder                                                                                                    |                                                                                                    |         |       |     |  |
|                                                                                                    | 🐌 Rev                                                                                                    | 8/03/2013 11:35 AM                                                                                                    | File folder                                                                                                    |                                                                                                    |         |       |     |  |
|                                                                                                    | ROASIS                                                                                                    | 8/03/2013 11:35 AM                                                                                                    | File folder                                                                                                    |                                                                                                    |         |       |     |  |
|                                                                                                    | SCS                                                                                                    | 8/03/2013 11:35 AM                                                                                                    | File folder                                                                                                    |                                                                                                    |         |       |     |  |
| 280 items selected<br>Show more details                                                                                                    |                                                                                                    |                                                                                                    |                                                                                                    |                                                                                                    |         |       |     |  |
| 280 items selected<br>Show more details                                                                                                    | (C:) ▶ Alice ▶                                                                                                    |                                                                                                    |                                                                                                    | <ul> <li>✓ ✓ ✓</li> <li>✓ ✓ ✓</li> </ul>                                                                                                    | a Alice |       | . 0 |  |
| 280 items selected<br>Show more details                                                                                                    | (C:) ▶ Alice ▶<br>older                                                                                                    |                                                                                                    |                                                                                                    | • • Search                                                                                                    | ) Alice |       |     |  |
| 280 items selected<br>Show more details                                                                                                    | (C;) > Alice ><br>older                                                                                                    | Date modified                                                                                                    | Туре                                                                                                    | ✓ <sup>4</sup> f Search<br>Size                                                                                                    | o Alice | 8== • | , 🖂 |  |
| 280 items selected<br>Show more details                                                                                                    | (C:) ► Alice ►<br>older                                                                                                    | Date modified                                                                                                    | Type<br>File folder                                                                                                    | ▼ ¥∳ Search<br>Size                                                                                                    | n Alice |       |     |  |
| 280 items selected<br>Show more details                                                                                                    | (C:) ► Alice ►<br>older<br>Name<br>SCS                                                                                                    | Date modified<br>8/03/2013 11:35 AM<br>8/02/2013 11:35 AM                                                                                                    | Type<br>File folder<br>Eile folder                                                                                                    | ▼ ¥• Search<br>Size                                                                                                    | Alice   |       |     |  |
| 280 items selected<br>Show more details                                                                                                    | (C:) ► Alice ►<br>older<br>Name<br>SCS<br>SLK<br>Statlin                                                                                                    | Date modified<br>8/03/2013 11:35 AM<br>8/03/2013 11:35 AM                                                                                                    | Type<br>File folder<br>File folder                                                                                                    | ▼ 49 Search<br>Size                                                                                                    | ) Alice |       |     |  |
| 280 items selected<br>Show more details<br>Show more details<br>Computer > Boot (<br>ganize = @ Open New fr<br>Favorites<br>Downloads<br>Recent Places<br>Desktop                                                                                                    | (C:) ► Alice ►<br>older Name SCS SK SK SK SK Tup Tup Tup                                                                                                    | Date modified<br>8/03/2013 11:35 AM<br>8/03/2013 11:35 AM<br>8/03/2013 11:35 AM<br>8/03/2013 11:35 AM                                                                                                    | Type<br>File folder<br>File folder<br>File folder<br>File folder                                                                                                    | ✓ 4y Search<br>Size                                                                                                    | ) Alice |       |     |  |
| 280 items selected<br>Show more details                                                                                                    | (C;) ► Alice ►<br>older  Name  SCS  SK  StartUp  THL  THL  THM                                                                                                    | Date modified<br>8/03/2013 11:35 AM<br>8/03/2013 11:35 AM<br>8/03/2013 11:35 AM<br>8/03/2013 11:35 AM<br>8/03/2013 11:35 AM                                                                                                    | Type<br>File folder<br>File folder<br>File folder<br>File folder<br>File folder                                                                                                    | ✓ 4y Search<br>Size                                                                                                    | ) Alice |       |     |  |
| 280 items selected<br>Show more details<br>Computer > Boot (<br>rganize - Computer > Boot (<br>rganize - Com                                                                                                    | (C;) ➤ Alice ➤<br>older  Name  SCS  SLK  StartUp  THL  THL  THM  Tec                                                                                                    | Date modified<br>8/03/2013 11:35 AM<br>8/03/2013 11:35 AM<br>8/03/2013 11:35 AM<br>8/03/2013 11:35 AM<br>8/03/2013 11:35 AM<br>8/03/2013 11:35 AM                                                                                                    | Type<br>File folder<br>File folder<br>File folder<br>File folder<br>File folder<br>File folder                                                                                                    | ▼ 4ŷ Search<br>Size                                                                                                    | o Alice |       |     |  |
| 280 items selected<br>Show more details                                                                                                    | (C;) > Alice ><br>older  Name  SCS  SLK  StartUp  THL  THM  THM  THM  INTRC  INTA                                                                                                    | Date modified<br>8/03/2013 11:35 AM<br>8/03/2013 11:35 AM<br>8/03/2013 11:35 AM<br>8/03/2013 11:35 AM<br>8/03/2013 11:35 AM<br>8/03/2013 11:35 AM<br>8/03/2013 11:35 AM                                                                                                    | Type<br>File folder<br>File folder<br>File folder<br>File folder<br>File folder<br>File folder<br>File folder                                                                                                    |                                                                                                    | ) Alice |       |     |  |
| 280 items selected<br>Show more details<br>280 items selected<br>Show more details<br>280 items & Boot (<br>ganize * @ Open New fr<br>Favorites<br>Downloads<br>Recent Places<br>Desktop<br>Dropbox<br>Libraries<br>Documents                                                                                                    | (C:) ► Alice ►<br>older  Name  SCS  SCS  SLK  StartUp  THL  THM  TRC  WM  UKM                                                                                                    | Date modified<br>8/03/2013 11:35 AM<br>8/03/2013 11:35 AM<br>8/03/2013 11:35 AM<br>8/03/2013 11:35 AM<br>8/03/2013 11:35 AM<br>8/03/2013 11:35 AM<br>8/03/2013 11:35 AM<br>8/03/2013 11:35 AM                                                                                                    | Type<br>File folder<br>File folder<br>File folder<br>File folder<br>File folder<br>File folder<br>File folder<br>File folder                                                                                                    | ▼ ¥• Search<br>Size                                                                                                    | ) Alice |       |     |  |
| 280 items selected<br>Show more details<br>Show more details<br>Show more d                                                                                                    | (C:) ► Alice ►<br>older  Name  SCS  SLK  SLK  SLK  SLK  THL  THL  THL  THM  THL  THM  K  UKM  UKM  UKM  UKM  UKM  UKM                                                                                                    | Date modified<br>8/03/2013 11:35 AM<br>8/03/2013 11:35 AM<br>8/03/2013 11:35 AM<br>8/03/2013 11:35 AM<br>8/03/2013 11:35 AM<br>8/03/2013 11:35 AM<br>8/03/2013 11:35 AM<br>8/03/2013 11:35 AM                                                                                                    | Type<br>File folder<br>File folder<br>File folder<br>File folder<br>File folder<br>File folder<br>File folder<br>File folder<br>File folder                                                                                                    |                                                                                                    | ) Alice | ****  |     |  |
| 280 items selected<br>Show more details<br>Show more details<br>and the selected<br>Show more details<br>and the selected<br>show more details<br>ganize * Computer > Boot (<br>ganize * Computer > Boot (<br>ganize * Computer >                       | (C.) ► Alice ►<br>older  Name  SCS  SK  SK  SK  SK  THL  THL  THL  THL  THL  K  K  SK  SK  SK  SK  SK  SK  SK  SK                                                                                                    | Date modified<br>8/03/2013 11:35 AM<br>8/03/2013 11:35 AM<br>8/03/2013 11:35 AM<br>8/03/2013 11:35 AM<br>8/03/2013 11:35 AM<br>8/03/2013 11:35 AM<br>8/03/2013 11:35 AM<br>8/03/2013 11:35 AM<br>8/03/2013 11:35 AM                                                                                                    | Type<br>File folder<br>File folder<br>File folder<br>File folder<br>File folder<br>File folder<br>File folder<br>File folder<br>File folder<br>File folder                                                                                                    | Size                                                                                                    | ) Alice | 8     |     |  |
| 280 items selected<br>Show more details<br>Show more details                                                                                                    | (C;) ► Alice ►<br>older  Name  SCS  SSK  SSK  SSK  StartUp  THL  THL  THM  THM  THC  UKM  UKW  UKW  UKW  UKW  UKW  UKW  UKW                                                                                                    | Date modified<br>8/03/2013 11:35 AM<br>8/03/2013 11:35 AM<br>8/03/2013 11:35 AM<br>8/03/2013 11:35 AM<br>8/03/2013 11:35 AM<br>8/03/2013 11:35 AM<br>8/03/2013 11:35 AM<br>8/03/2013 11:35 AM<br>8/03/2013 11:35 AM                                                                                                    | Type<br>File folder<br>File folder<br>File folder<br>File folder<br>File folder<br>File folder<br>File folder<br>File folder<br>File folder<br>File folder<br>File folder<br>File folder                                                                                                    | 49 Search Size                                                                                                    | ) Alice |       |     |  |
| 280 items selected<br>Show more details<br>Computer > Boot (<br>ganize                                                                                                    | (C;) ► Alice ►<br>older  Name  SCS  SLK  StartUp  THL  THL  THM  THC  TRC  UKM UKW UKW UKW UKW UKW UKW UKW UKW UKW UKW                                                                                                    | Date modified<br>8/03/2013 11:35 AM<br>8/03/2013 11:35 AM<br>8/03/2013 11:35 AM<br>8/03/2013 11:35 AM<br>8/03/2013 11:35 AM<br>8/03/2013 11:35 AM<br>8/03/2013 11:35 AM<br>8/03/2013 11:35 AM<br>8/03/2013 11:35 AM<br>8/03/2013 11:35 AM                                                                                                    | Type<br>File folder<br>File folder<br>File folder<br>File folder<br>File folder<br>File folder<br>File folder<br>File folder<br>File folder<br>File folder<br>File folder                                                                                                    |                                                                                                    | 9 Alice |       |     |  |
| 280 items selected<br>Show more details<br>Computer > Boot (<br>ganize                                                                                                    | (C:) ► Alice ►<br>older  Name  SCS SCS SLK StartUp  THL THM TRC UKM UKW UKM UKW USL USL USL USL USL USM WODDr                                                                                                    | Date modified<br>8/03/2013 11:35 AM<br>8/03/2013 11:35 AM<br>8/03/2013 11:35 AM<br>8/03/2013 11:35 AM<br>8/03/2013 11:35 AM<br>8/03/2013 11:35 AM<br>8/03/2013 11:35 AM<br>8/03/2013 11:35 AM<br>8/03/2013 11:35 AM<br>8/03/2013 11:35 AM<br>8/03/2013 11:35 AM                                                                                                    | Type<br>File folder<br>File folder<br>File folder<br>File folder<br>File folder<br>File folder<br>File folder<br>File folder<br>File folder<br>File folder<br>File folder<br>File folder                                                                                                    | ▼ ¥y Search                                                                                                    | ) Alice |       |     |  |
| 280 items selected<br>Show more details<br>Show more details<br>and a selected<br>Show more details<br>and a selected<br>Show more details<br>and a selected<br>and a selected<br>and | (C:) ► Alice ►<br>older  Name  SCS  SLK  SLK  SLK  StartUp  THL  THM  TRC  UKM  UKW  UKW  UKM  UKW  UKM  UKM  UKM                                                                                                    | Date modified<br>8/03/2013 11:35 AM<br>8/03/2013 11:35 AM<br>8/03/2013 11:35 AM<br>8/03/2013 11:35 AM<br>8/03/2013 11:35 AM<br>8/03/2013 11:35 AM<br>8/03/2013 11:35 AM<br>8/03/2013 11:35 AM<br>8/03/2013 11:35 AM<br>8/03/2013 11:35 AM<br>8/03/2013 11:35 AM<br>8/03/2013 11:35 AM<br>8/03/2013 11:35 AM<br>8/03/2013 11:35 AM                                                                                                    | Type<br>File folder<br>File folder<br>File folder<br>File folder<br>File folder<br>File folder<br>File folder<br>File folder<br>File folder<br>File folder<br>File folder<br>File folder<br>File folder<br>File folder<br>File folder<br>File folder<br>File folder<br>File folder                                                                                                    |                                                                                                    | o Alice |       |     |  |
| 280 items selected<br>Show more details<br>Show more details<br>and the selected<br>Show more details<br>and the selected<br>ganize  Computer  Boot (<br>ganize  Computer  South Selected<br>Show more details<br>Show more details<br>Sho                                                                                                    | (C:) ► Alice ►<br>older  Name  SCS  SLK  SLK  SLK  StartUp  THL  THM  THC  VKM  VKW  VKM  VKW  VKM  VKM  VKM  VKM                                                                                                    | Date modified<br>8/03/2013 11:35 AM<br>8/03/2013 11:35 AM<br>8/03/2013 1 | Type<br>File folder<br>File folder<br>File folder<br>File folder<br>File folder<br>File folder<br>File folder<br>File folder<br>File folder<br>File folder<br>File folder<br>File folder<br>File folder<br>File folder<br>File folder<br>File folder<br>File folder<br>File folder<br>File folder                                                                                                    | Search     Size     Size                                       | ) Alice |       |     |  |
| 280 items selected<br>Show more details<br>Show more details<br>and a selected<br>Show more details<br>and a selected<br>ganize  Computer  Boot<br>Favorites<br>Documents<br>Documents<br>Documents<br>Music<br>Pictures<br>Videos<br>Computer<br>Network                                                                                                    | (C.) ► Alice ►<br>older  Name  SCS  SSK  SSK  SSK  SSK  SSK  SSK  SS                                                                                                    | Date modified<br>8/03/2013 11:35 AM<br>8/03/2013 11:35 AM<br>8/03/2013 1 | Type<br>File folder<br>File folder                                                                                                    | <ul> <li>\$\$ Search</li> <li>Size</li> <li>Size</li></ul>                                                                                                    | ) Alice | 8     |     |  |
| 280 items selected<br>Show more details<br>Show more details<br>Sh                                                                                                    | (C:) ► Alice ►<br>older  Name  SCS  SSK  SSK  SSK  SStartUp  THU  THU  THU  THU  THU  THU  TUNI  USU USU USU USU USU USU USU USU USU U                                                                                                    | Date modified<br>8/03/2013 11:35 AM<br>8/03/2013 11:35 AM<br>8/03/2013 1 | Type<br>File folder<br>File folder                                                                                                    | <ul> <li>49 Search</li> <li>Size</li> <li>Size</li></ul>                                                                                                    | o Alice |       |     |  |
| 280 items selected<br>Show more details<br>Show more details<br>Sh                                                                                                    | (C;) ► Alice ►<br>older  Name  SCS SLK SSLK SSTUD THL THM THC THC UKM UKM UKM USL USL USL USL USL AUSA AdvancedSearch.bmp T AdvancedSearch.bmp T AfW.exe AfW.GID                                                                                                    | Date modified           8/03/2013 11:35 AM           8/03/2013 11:35 AM           9/03/2013 11:35 AM           9/03/2013 11:35 AM           9/03/2013 21:32 PM           9/07/2012 3:27 PM           7/11/2012 1:45 PM                                                                                                    | Type<br>File folder<br>File folder                                                                                                    | <ul> <li>\$\$\$ \$\$\$ \$\$\$ \$\$\$</li> <li>\$\$\$ \$\$\$ \$\$\$</li> <li>\$\$\$\$ \$\$\$\$</li> <li>\$\$\$\$\$\$\$\$\$\$\$\$\$\$\$\$\$\$\$\$\$\$\$\$\$\$\$\$\$\$\$\$\$\$\$\$</li></ul>                                                                                                    | o Alice |       |     |  |
| 280 items selected<br>Show more details<br>Show more details<br>Sh                                                                                                    | (Ci) ► Alice ►<br>older  Name  SCS SLK SLK SLK SLK SLK SLK SLK SLK UNI UNI UNI UNI UUNI UUNI UUNI UUSL USM USM AUAncedSearch.bmp ACSCN.D AdvancedSearch.bmp ACSCN.D AdvancedSearch.bmp AFW.GID AfW.GID AfW.HLP                                                                                                    | Date modified           8/03/2013 11:35 AM           8/03/2013 11:35 AM           5/07/2013 2:49 PM           21/11/2011 2:49 PM           5/07/2013 3:27 PM           7/11/2012 1:45 PM           20/09/205 11:46                                                                                                    | Type<br>File folder<br>File folder<br>F | <ul> <li>\$\$ \$\$ \$\$ \$\$ \$\$ \$\$ \$\$ \$\$ \$\$ \$\$ \$\$ \$\$ \$\$</li></ul>                                                                                                    | ) Alice |       |     |  |
| 280 items selected<br>Show more details<br>()                                                                                                    | (C:) ► Alice ►<br>older  Name  SCS  SLK  SLK  SLK  SLK  SLK  SLK  SLK                                                                                                    | Date modified           8/03/2013 11:35 AM           8/03/2013 11:35 AM           9/07/2013 2:49 PM           2/11/2011 2:49 PM           5/07/2005 2:49 PM           9/07/2012 3:27 PM           7/11/2012 1:45 PM           29/09/2005 11:46           6/02/2013 9:20 AM                                                                                                    | Type<br>File folder<br>File folder<br>File folder<br>File folder<br>File folder<br>File folder<br>File folder<br>File folder<br>File folder<br>File folder<br>File folder<br>File folder<br>D File<br>D File<br>Bitmap image<br>Application<br>GID File<br>Help file<br>Notepad++ Docu                                                                                                    | <ul> <li>\$\$ \$\$ \$\$ \$\$ \$\$ \$\$ \$\$ \$\$ \$\$ \$\$ \$\$ \$\$ \$\$</li></ul>                                                                                                    | o Alice |       |     |  |
| 280 items selected<br>Show more details<br>Show more details<br>Sho                                                                                                    | (C:) ► Alice ►<br>older  Name  SCS  SLK  SLK  StartUp  THL  THL  THM  TRC  UKM  UKW  UKW  UKW  UKW  USL  USM  USL  USM  KvinDir  ACUSCRN.D  ACUSCRN.D  ACUSCRN.C  ACUSCRN.C  ACUS                                                                                                    | Date modified<br>8/03/2013 11:35 AM<br>8/03/2013 11:35 AM<br>8/03/2013 11:35 AM<br>8/03/2013 11:35 AM<br>8/03/2013 11:35 AM<br>8/03/2013 11:35 AM<br>8/03/2013 11:35 AM<br>8/03/2013 11:35 AM<br>8/03/2013 11:35 AM<br>8/03/2013 11:35 AM<br>8/03/2013 11:35 AM<br>8/03/2013 11:35 AM<br>21/11/2011 2:49 PM<br>21/11/2011 2:49 PM<br>21/11/2012 1:45 PM<br>9/07/2012 3:27 PM<br>9/07/2012 3:27 PM<br>9/07/2012 3:27 PM<br>9/07/2012 3:27 PM<br>9/07/2013 9:20 AM<br>20/06/2008 4:43 PM                                                                                                    | Type<br>File folder<br>File folder<br>F | <ul> <li>\$\$ search</li> <li>Size</li> <li>Size</li></ul>                                                                                                    | ) Alice |       |     |  |
| 280 items selected<br>Show more details<br>Show more details                                                                                                    | (C.) ► Alice ►<br>older  Name  SCS  SSK  SSK  SSK  SSK  SSK  SSK  SS                                                                                                    | Date modified<br>8/03/2013 11:35 AM<br>8/03/2013 11:35 AM<br>21/11/2011 2:49 PM<br>21/11/2011 2:49 PM<br>21/11/2011 2:49 PM<br>9/07/2013 3:27 PM<br>7/11/2012 1:45 PM<br>29/09/2005 11:46<br>6/02/2013 9:20 AM<br>20/06/2008 4:43 PM                                                                                                    | Type<br>File folder<br>File folder<br>F | <ul> <li>\$\$ 500 cth</li> <li>\$\$ 500 cth</li> <li>\$\$ 5 KB</li> <li>\$\$ 5 KB</li> <li>\$\$ 6 KB</li> <li>\$\$ 722 KB</li> <li>\$\$ 29 KB</li> <li>\$\$ 502 KB</li> <li>\$\$ 12 KB</li> <li>\$\$ 122 KB</li> </ul>                                                                                                    | o Alice |       |     |  |
| 280 items selected<br>Show more details<br>Show more details<br>Sh                                                                                                    | (C) ► Alice ►<br>older  Name SCS SLK SSLK SSLKUp SSLKUp THL THM THK TRC UKM UKM UKM UKM UKM USL USL USL USL USL USL AVancedSearch.bmp T AdvancedSearch.bmp T AfW.ciD AfW.ciD AfW.cidD AfW.cidD AfW.cidD AfW.cidl AfW.cidl Af                                                                                                    | Date modified           8/03/2013 11:35 AM           8/03/2013 11:35 AM                                                                                                    | Type<br>File folder<br>File folder<br>D File<br>D File<br>Sitmap image<br>Application<br>SID File<br>Notepad++ Docu<br>SID File                                                                                                    | <ul> <li>\$\$ \$\$ \$\$ \$\$ \$\$ \$\$</li> <li>\$\$ \$\$ \$\$ \$\$</li> <li>\$\$ \$\$ \$\$ \$\$</li> <li>\$\$ \$\$ \$\$ \$\$</li> <li>\$\$ \$\$ \$\$</li> <li>\$\$ \$\$ \$\$</li> <li>\$\$ \$\$</li> <li>\$\$</li></ul> | o Alice |       |     |  |
| 280 items selected<br>Show more details<br>Show more details<br>Sh                                                                                                    | (Ci) ► Alice ►<br>older<br>Name<br>SCS<br>SSS<br>SSLK<br>SSLK<br>SS | Date modified           8/03/2013 11:35 AM           8/03/2013 11:35 AM           9/03/2013 11:35 AM           9/03/2013 11:35 AM           9/03/2013 11:35 AM           8/03/2013 11:35 AM           8/03/2013 11:35 AM           8/03/2013 11:35 AM           8/03/2013 11:35 AM           9/03/2013 11:35 AM           2/07/2005 2:49 PM           9/07/2012 3:27 PM           7/11/2012 1:45 PM           29/06/2008 1:31 PM           23/06/2008 3:31 PM           23/06/2008 3:31 PM           23/06/2008 3:31 PM           23/06/2008 3:31 PM           23/06/2008 3:31 PM                                                                                                    | Type<br>File folder<br>File folder<br>F | <ul> <li>\$\$ \$\$ \$\$ \$\$</li> <li>\$\$ \$\$ \$\$</li> <li>\$\$ \$\$</li> <li>\$\$ \$\$</li> </ul>                                                                                                    | o Alice |       |     |  |
| 280 items selected<br>Show more details<br>()  ()  ()  ()  ()  ()  ()  ()  ()  ()                                                                                                    | (C <sub>1</sub> ) ► Alice ►<br>older<br>Name<br>SCS<br>SLK<br>SLK<br>StartUp<br>THL<br>THM<br>TRC<br>UKM<br>UKM<br>UKW<br>UKW<br>UKW<br>UKM<br>UKW<br>UKM<br>UKM<br>KWW<br>UKM<br>KWW<br>UKM<br>KWW<br>UKM<br>KWW<br>UKM<br>KWW<br>UKM<br>KWW<br>UKM<br>KWW<br>UKM<br>KWW<br>UKM<br>KWW<br>UKM<br>KWW<br>UKM<br>KWW<br>UKM<br>KWW<br>KWW<br>UKM<br>KWW<br>KWW<br>KWW<br>KWW<br>KWW<br>KWW<br>KWW<br>K                                                                                                    | Date modified           8/03/2013 11:35 AM           8/03/2013 11:35 AM           2/07/2012 3:27 PM           7/11/2012 1:45 PM           23/06/2008 3:31 PM           23/06/2008 3:31 PM                                                                                                    | Type<br>File folder<br>File folder<br>File folder<br>File folder<br>File folder<br>File folder<br>File folder<br>File folder<br>File folder<br>File folder<br>File folder<br>File folder<br>File folder<br>File folder<br>Gile file<br>folder<br>File folder<br>File fol | <ul> <li>\$\$ search</li> <li>\$\$ search</li> <li>\$ search</li> <li>\$ search</li> <li>\$ search<td>o Alice</td><td></td><td></td><td></td></li></ul>                                                                                                    | o Alice |       |     |  |
| 280 items selected<br>Show more details<br>Show more details<br>Sho                                                                                                    | (C;) ► Alice ►<br>older  Name  SCS  SLK  SLK  SLK  SLK  StartUp  THL  THL  THM  TRC  UKM  UKM  UKM  UKM  UKM  UKM  UKM  UK                                                                                                    | Date modified           8/03/2013 11:35 AM           8/03/2013 11:35 AM           20/05/2014 3:37 PM           20/06/2008 3:31 PM           23/06/2008 3:30 PM           23/06/2008 3:30 PM                                                                                                    | Type         File folder         File folder         Glo File         Bitmap image         Application         SU File         Application extens         Application extens         Application extens         Application extens         Application extens                                                                                                    | <ul> <li>\$\$ search</li> <li>Size</li> <li>Size</li></ul>                                                                                                    | o Alice |       |     |  |
| 280 items selected<br>Show more details                                                                                                    | (C:) ► Alice ►         older         Image: ScS         Image: ScS         Image: Science Science         Image: Science Science         Image: Science Science         Image: Science Science         Image: Science Science         Image: Science Science         Image: Science Science         Image: Science Science         Image: Science Science         Image: Science Science         Image                                                                                                    | Date modified<br>8/03/2013 11:35 AM<br>8/03/2013 11:35 AM<br>8/03/2013 11:35 AM<br>8/03/2013 11:35 AM<br>8/03/2013 11:35 AM<br>8/03/2013 11:35 AM<br>8/03/2013 11:35 AM<br>8/03/2013 11:35 AM<br>8/03/2013 11:35 AM<br>8/03/2013 11:35 AM<br>8/03/2013 11:35 AM<br>8/03/2013 11:35 AM<br>8/03/2013 11:35 AM<br>21/11/2011 2:49 PM<br>21/11/2011 2:49 PM<br>21/11/2011 2:49 PM<br>21/11/2012 1:45 PM<br>7/11/2012 3:27 PM<br>7/11/2012 1:45 PM<br>22/06/2008 3:31 PM<br>23/06/2008 3:31 PM<br>23/06/2008 3:30 PM<br>23/06/2008 3:30 PM<br>23/06/2008 3:30 PM                                                                                                    | Type<br>File folder<br>File folder<br>F | <ul> <li>\$\$ Search</li> <li>Size</li> <li>Size</li></ul>                                                                                                    | o Alice |       |     |  |

#### Softlink Australia

• t: +61 7 3124 6111

• Brisbane

# Softlink Europe

Oxford

- t: +44 1993 883 401 e: sales@softlinkint.com
  - e: sales@softlink.co.uk

#### Softlink America

• t: +1 877 454 2725

e: sales@softlinkamerica.com

Seattle

# Softlink Pacific

- Auckland
- t: +64 9 415 7790
- e: sales@softlinkpacific.co.nz